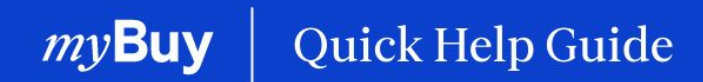

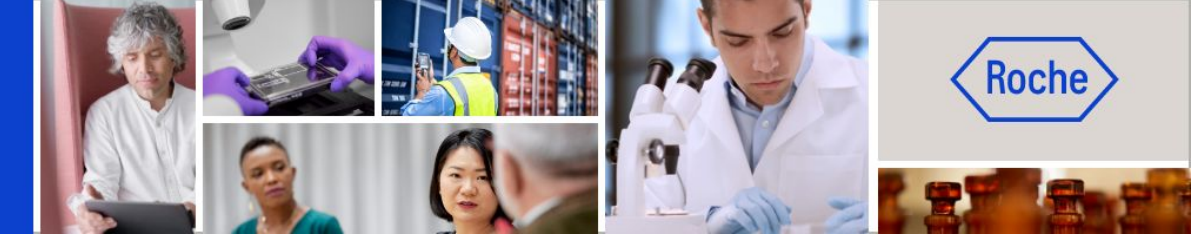

# **Crear facturas**

#### Esta guía de ayuda le guiará por las siguientes funciones:

- Cómo crear una factura Información general
- Cómo crear una factura Pasos detallados del proceso
- Cómo eliminar un borrador de factura
- Cómo crear una factura Excepciones específicas por país

Página 2 Página 6 Página 21 Página 24

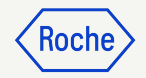

# Instrucciones generales/avanzadas

Si trabaja con centros o filiales de Roche en Singapur, Suiza o Canadá, preste especial atención a las excepciones específicas por país al final de la presentación.

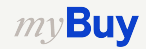

### Convertir un pedido en factura

Los primeros pasos para convertir un pedido en factura son los mismos para todos los usuarios de myBuy GEP SMART:

- 1. Haga clic en el módulo **Compras**.
- Compruebe el Estado del pedido (debe aparecer como Confirmado por el proveedor para poder crear una factura).
- 3. Haga clic en el **Pedido** para el que desea crear una factura.

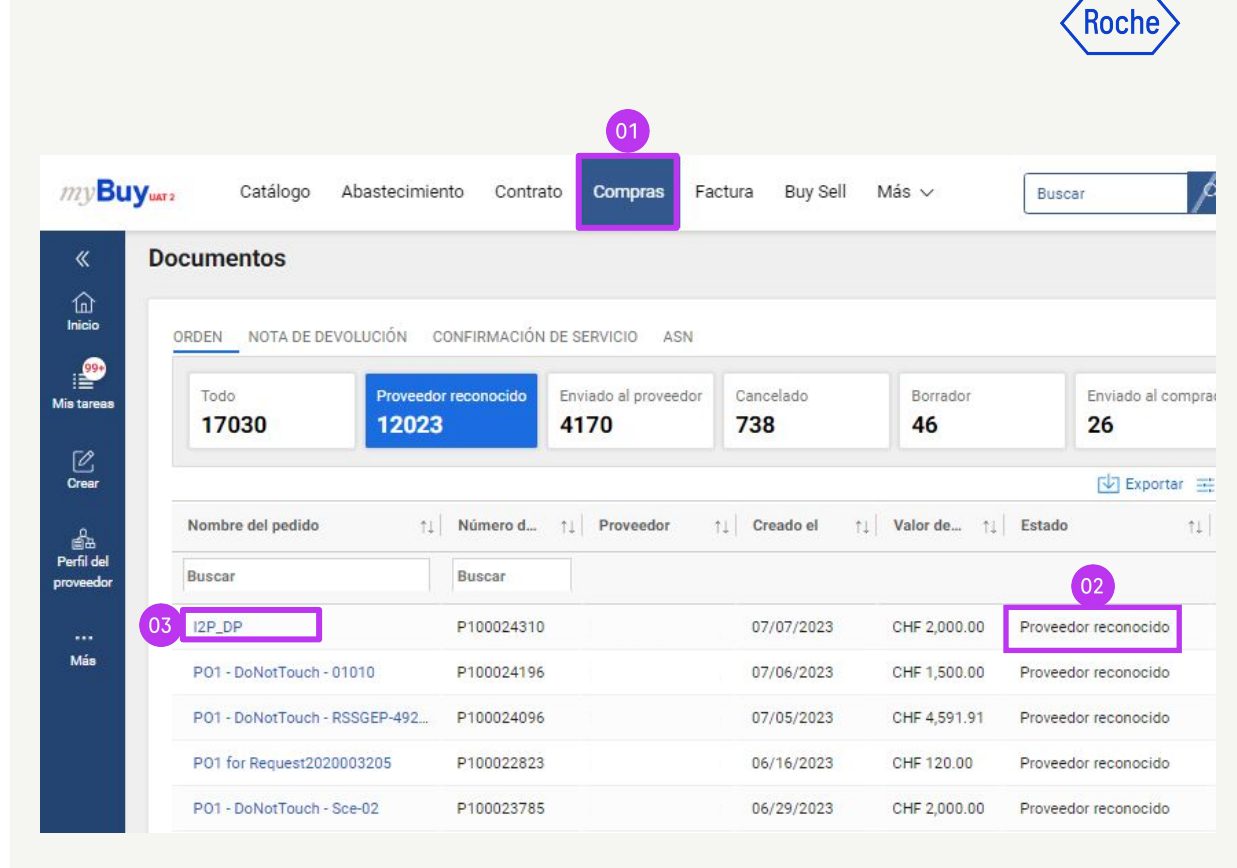

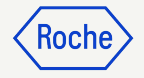

### **Convertir un** pedido en factura (continuación)

- Haga clic en **Crear** 4. notificación.
- 5. Haga clic en **Aceptar** para continuar.

Una vez creado el formulario de factura tras convertir un pedido en factura, los detalles del pedido se transferirán al Borrador de factura.

| )=                     | ✓ DETALLES BÁSICOS               |                                                  |                                                 |                                               |
|------------------------|----------------------------------|--------------------------------------------------|-------------------------------------------------|-----------------------------------------------|
| Detalles básicos       | * Indica los campos obligatorios |                                                  |                                                 |                                               |
| Detalles del proveedor | Número del pedido<br>P100023541  | Nombre del pedido<br>Test AWL Material PO - Copy | Contacto del pedido<br>9GEPCHBSTB01 Roche Buyer | Autor de la orden<br>9GEPCHBSTB01 Roche Buyer |
| Detalles de facturació | Tipo de compra                   | Fecha de creación                                | Fecha de emisión original                       | Fecha de confirmación del proveedor           |
| Términos y Condicion   | Standard                         | 6/27/2023                                        | 6/27/2023                                       | 6/28/2023                                     |
| Detalles de la linea   | Moneda                           |                                                  |                                                 |                                               |
|                        |                                  |                                                  |                                                 |                                               |
|                        |                                  |                                                  |                                                 |                                               |
|                        |                                  |                                                  | 1111                                            |                                               |
| i.                     |                                  |                                                  |                                                 |                                               |
| ta previa de impresión |                                  |                                                  |                                                 | Crear fac                                     |
| ta previa de impresión |                                  |                                                  |                                                 | Crear fa                                      |
| ta previa de impresión | L                                |                                                  | то                                              | Crear fa                                      |

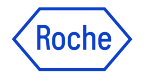

### Finalizar y enviar facturas

Tras convertir su pedido en factura, deberá completar o verificar varios campos antes de enviar la factura a Roche/Genentech.

- **Detalles básicos de la factura**: número y fecha de la factura.
- **Detalles del proveedor**: país y número de identificación fiscal (aplicable a determinados países). Nota: Si solo tiene una identificación fiscal, se asignará por defecto automáticamente.
- **Detalles de la partida**, verificar y ajustar si es necesario: precio unitario y cantidad; completar el tipo impositivo aplicable, junto con otros cargos y flete, si procede. El importe se calcula automáticamente en función de la cantidad, el precio unitario, los impuestos, otros cargos y el flete.
- **Detalles de pago y entrega**: cuenta bancaria.
- **Información adicional (si procede)**: observaciones, fecha de inicio y fecha de fin del servicio.

Si trabaja con centros o filiales de Roche en Singapur, Suiza o Canadá, preste especial atención a los pasos adicionales para estos países.

Cualquier diferencia se marcará y se vinculará a los temas respectivos. También puede hacer clic en estos hipervínculos para ver las excepciones:

- Pasos detallados del proceso (enlace)
- Países con excepciones (<u>enlace</u>)

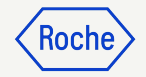

## Pasos detallados del proceso

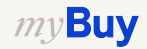

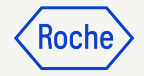

#### Añadir detalles básicos

- Revise y edite el Nombre de la factura según sea necesario.
   El Nombre de la factura y los campos adicionales pueden añadirse desde el menú Gestionar campos opcionales.
- 2. Introduzca el **Número de factura** exclusivo del **Proveedor**, generado desde su sistema.
- 3. Revise y actualice la **Fecha de la** factura del proveedor\*.
- 4. El Número de IVA de la empresa para Roche puede añadirse desde el menú Gestionar campos opcionales.

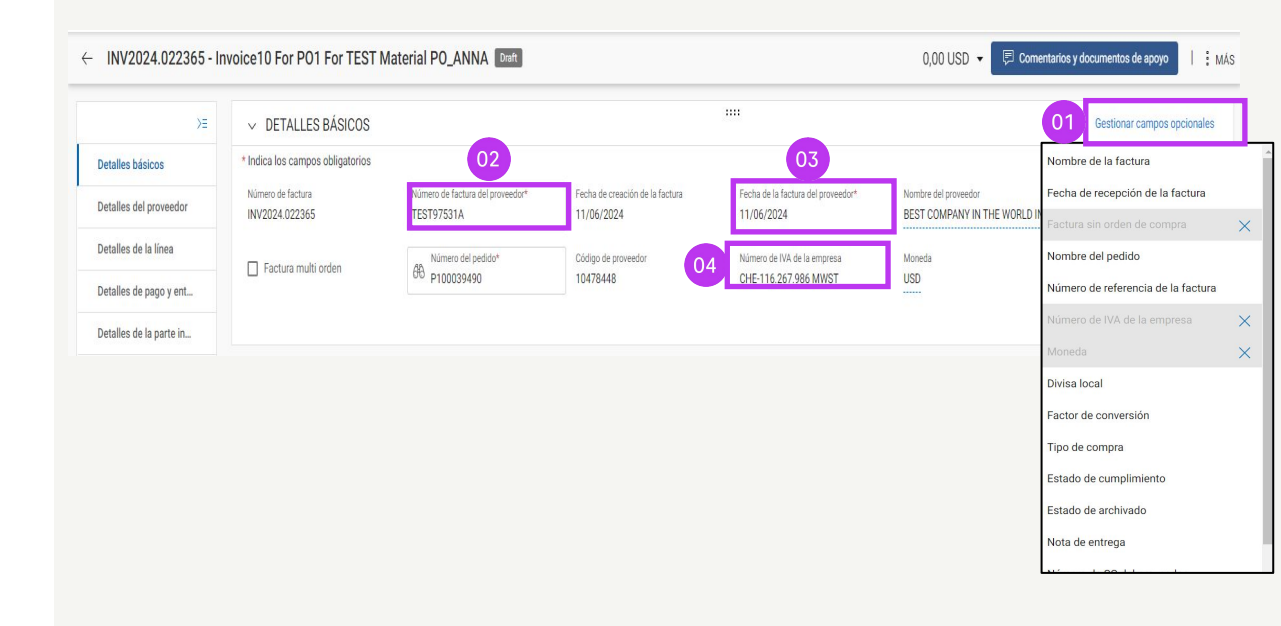

\*El pago de la factura se basa en la fecha en la que la envía a través de myBuy GEP SMART.

Nota: Puede encontrar los pasos adicionales específicos de Singapur aquí.

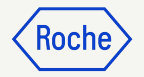

# Añadir detalles del proveedor

- 1. Abra el menú desplegable del **País de** identificación fiscal.
- 2. El Tipo de identificación fiscal del proveedor se completará automáticamente.
- El Número de identificación fiscal del proveedor se completará automáticamente (si hay más de uno, puede seleccionarlo en un menú desplegable).
- **Nota:** En caso de que falte su identificación fiscal o que no la haya seleccionado correctamente, no envíe la factura. En su lugar, inicie una solicitud de cambio con Roche/Genentech.

| ← INV:<br>Draft       | 2023.020100 - Invoice2 F | or PO1 For Orden De Entrena      | miento Espana 2                  |           | 30,00 CHF 👻 🦻               |
|-----------------------|--------------------------|----------------------------------|----------------------------------|-----------|-----------------------------|
| «                     | XE                       |                                  |                                  |           |                             |
| 奋                     | Detalles básicos         | ✓ DETALLES DEL PROVEE            | DOR 🛆                            |           | Gestionar campos opcionales |
|                       | Detalles del proveedor   | * Indica los campos obligatorios |                                  |           |                             |
| i≣<br>Mis tareas      | Detalles de pago y ent   | B Ubicación de remisión*         | Nombre y dirección del proveedor |           |                             |
| C                     | Detalles adicionales     | Ingrese un valor                 |                                  |           |                             |
| Crear                 | Detalles de la línea     | el Spain                         | proveed.                         | proveedor |                             |
| 요<br>비교<br>Perfil del | Detalles de la parte in  | 01                               | 02                               | 03        |                             |
| proveedor             | <u> </u>                 |                                  |                                  |           |                             |

#### Añadir detalles del proveedor: para facturas de materiales enviadas a un país diferente

#### El «País de envío» es un nuevo campo obligatorio en la sección **DETALLES DEL PROVEEDOR**.

Cuando envíe una factura de **materiales** (no de servicios) para pedidos enviados a un país diferente (es decir, diferentes países en los campos de país de origen y de destino), debe rellenar los siguientes campos:

- 1. Número de lote del proveedor (obligatorio)
- 2. Código HS (obligatorio)
- 3. Declaración de origen preferencial (opcional)
- 4. País de origen (obligatorio)
- 5. Número EORI del proveedor (obligatorio)

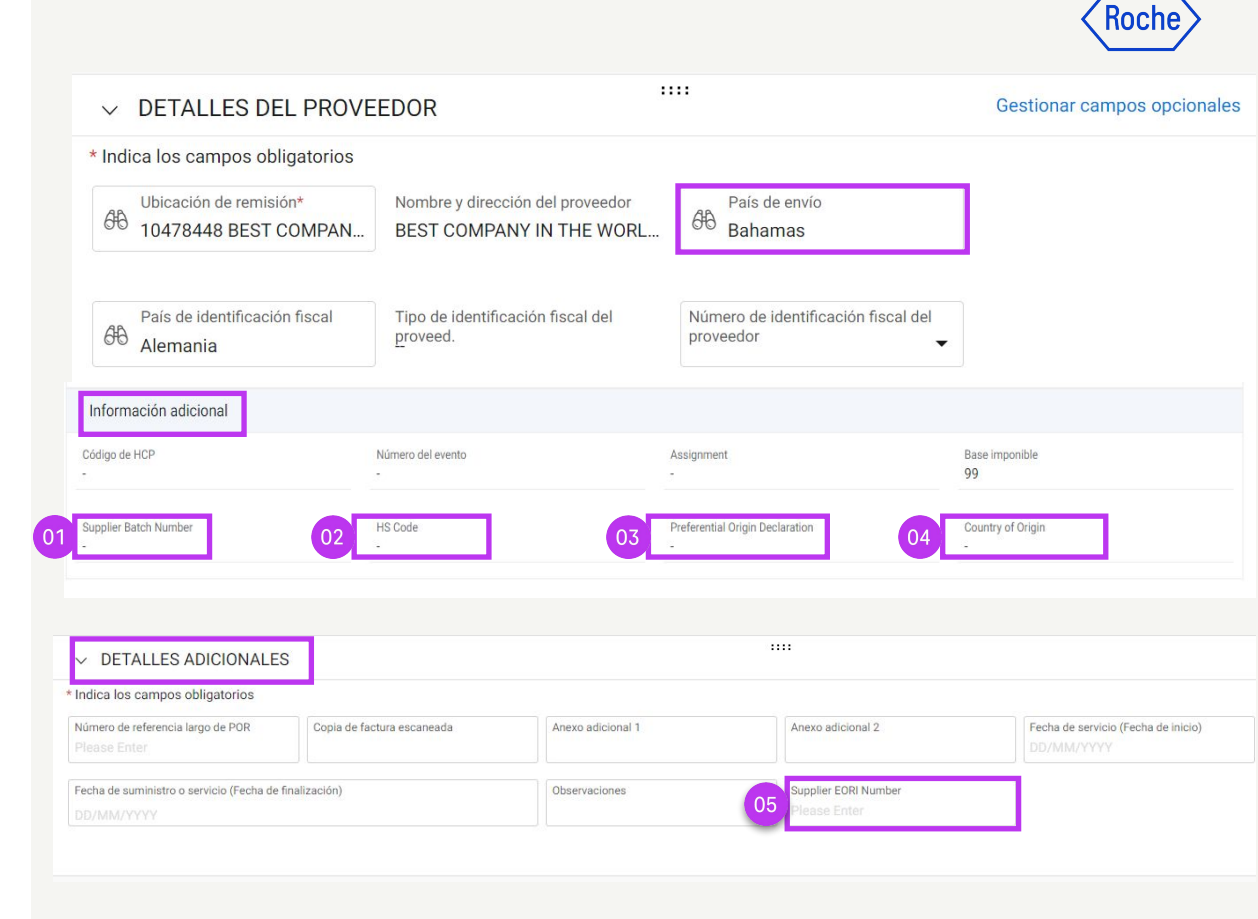

#### *my***Buy**

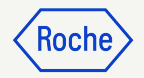

### Revisar los detalles de la partida

- Haga clic en la marca de verificación para seleccionar o anular la selección de un artículo de la partida.
- 2. Actualice el **Precio unitario** o la **Cantidad** según sea necesario para que coincida con lo que aparece en su factura.

| Q Buscar               | Administrar C | olumnas | B Mostrar filtros  | 02       |                     |    | 02              |    |
|------------------------|---------------|---------|--------------------|----------|---------------------|----|-----------------|----|
| □ Línea ↑↓ Descripción | †↓ Tipo       | t1      | Categoría ↑↓       | Cantidad | î1 <mark>иом</mark> | ŤĬ | Precio por unid | †1 |
| 01 🗆 1 Orden de comp   | ora Material  | ~       | Piezas de repuesto | 1.00     | Each                |    | 10.00           |    |
|                        |               |         | 4                  |          |                     |    |                 |    |

Nota: Puede encontrar los pasos adicionales específicos de Canadá aquí.

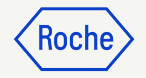

#### Revisar los detalles de la partida (continuación)

- Haga clic en la marca de verificación situada junto al elemento de la partida y desplácese hacia la derecha para introducir el **Tipo** Impositivo.
- Los impuestos se calcularán automáticamente; verifique/actualice los Impuestos (el importe puede sobrescribirse en caso de redondeo del importe de impuestos).
- 5. Introduzca **Otros cargos, Carga** o **Descuentos,** si procede .

\*Preste atención al tipo impositivo de cada elemento de la partida. El tipo del 0 % se propone automáticamente; cámbielo siempre al tipo correcto cuando sea necesario.

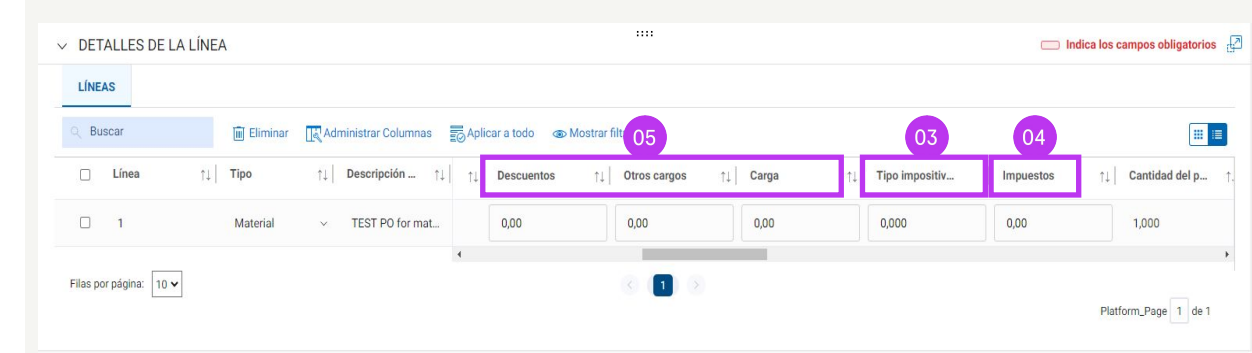

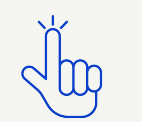

Consulte las tasas de IVA por país aquí.

#### *my***Buy**

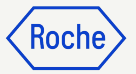

#### Tipo impositivo y redondeo (continuación)

- 1. Las diferencias de redondeo pueden o no mostrarse en partidas independientes en la factura generada por su empresa (como se muestra en la imagen 1).
- 2. Las diferencias de redondeo deben registrarse en el campo **Otros cargos** (como se muestra en la imagen 2).

|        |                |              |                             |                   |        |              |              | -    |       |
|--------|----------------|--------------|-----------------------------|-------------------|--------|--------------|--------------|------|-------|
|        |                |              |                             |                   |        |              |              | -    |       |
|        |                |              |                             |                   |        |              |              | -    |       |
|        |                | Test Invoice |                             |                   | SUBT   | OTAL         |              | 6.40 |       |
|        |                |              |                             |                   | TAX    | 7.7%         |              | 0.49 | )     |
|        | Copia de la fa | ctura del pr | oveedo                      | r 01              | Roun   | ding Differe | nce          | 0.01 |       |
|        |                |              |                             |                   | TOT    | AL           | CHF          | 6.90 |       |
|        |                |              |                             |                   |        |              |              |      |       |
| LÍNEAS |                | 🗑 Eliminar   | Adr                         | ninistrar Columna | IS :   | Más          |              |      |       |
| 🗆 Líne | a ↑↓           | Тіро         | $\uparrow \downarrow \big $ | Descripción       | ↑↓  :c | os ↑↓        | Otros cargos | t ↑↓ | Carga |
| □ 1    |                | Material     | ~                           | TEST P0 for m     | at     |              | 0,01         |      | 0,00  |
|        |                |              |                             |                   |        | 4            |              |      |       |
|        |                |              |                             |                   |        |              |              |      |       |

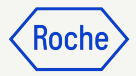

### Confirmar los detalles bancarios

#### En la sección **DETALLES DE PAGO Y ENTREGA**,

seleccione el método de pago y los registros bancarios (en caso de que haya varias cuentas, a menos que ya esté configurado como predeterminado en su perfil de proveedor; consulte la siguiente diapositiva).

- 1. Haga clic en **Seleccionar**.
- 2. Haga clic en la flecha desplegable del campo **Método de pago** para ver los registros bancarios (desplácese hacia la derecha para ver el número de cuenta y la información).
- 3. Haga clic en la marca de verificación situada junto al **registro correspondiente** de la cuenta en la que desea recibir el pago.
- 4. Haga clic en **Hecho**.

*my***Buy** 

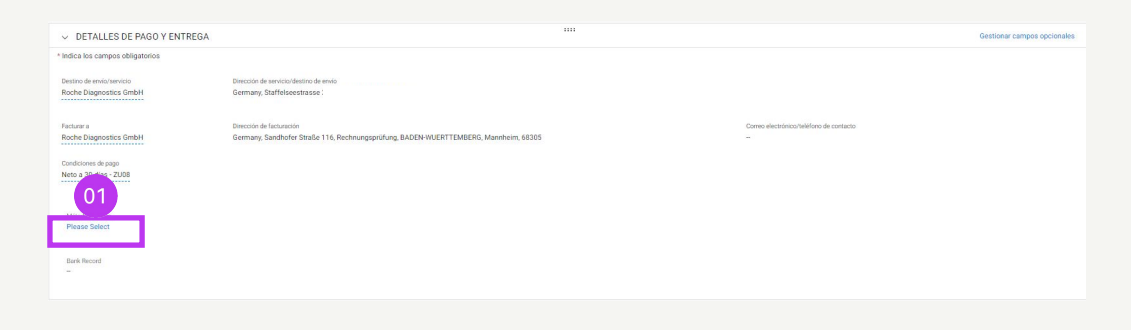

|     | Métod<br>Paym | o de pago<br>ents |           | •             |                  |                         |                   |                |                  |                      |
|-----|---------------|-------------------|-----------|---------------|------------------|-------------------------|-------------------|----------------|------------------|----------------------|
| 1.8 | 68            | BANK RECORDS      |           |               |                  |                         | Q                 |                |                  |                      |
|     |               | Método de pago    | IsDefault | IsDefaultCBRN | Nombre del banco | Nombre del beneficiario | Sucursal bancaria | Pais           | Número de cuenta | Número de cuenta ban |
|     | 1             | Payments          | false     | true          | DEUTSCHE BANK AG |                         |                   | Switzerland    |                  | XXXXXXXX6001         |
|     | 4             | Payments          | false     | false         | CITIBANK N.A.    |                         |                   | United Kingdom |                  | XXXX9487             |
|     | 1             | Payments          | false     | false         | CITIBANK N.A.    |                         |                   | United Kingdom |                  | XXXX9495             |
|     | 1             | Payments          | false     | false         | CITIBANK N.A.    |                         |                   | United Kingdom |                  | XXXX9509             |
|     | ~             | Payments          | false     | false         | test             | BN323                   | London            | United Kingdom |                  | XXXX9508             |
|     | 4             |                   |           |               |                  |                         |                   |                |                  |                      |

Nota: Puede encontrar los pasos adicionales específicos de Suiza <u>aquí</u>.

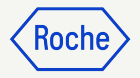

#### Configurar una cuenta bancaria predeterminada (por ubicación)

Si tiene más de una cuenta bancaria o divisa configuradas en su perfil de proveedor, puede seleccionar una opción predeterminada, que aparecerá al completar la información bancaria de las facturas.

- 1. Abra la sección **INFORMACIÓN DE UBICACIÓN**.
- 2. Haga clic en el **Nombre de la ubicación**.
- 3. Abra la sección INFORMACIÓN BANCARIA.
- 4. Marque la **casilla de verificación** para configurar la cuenta bancaria como predeterminada para esa ubicación.
- 5. También puede seleccionar una cuenta bancaria predeterminada general o una **cuenta predeterminada por divisa**.

2v**Buv** 

| riaga ono on | 0100 |                                        | lac ab | areee | a continuación para p     | Jouer cultur err ern    | de protection             |                         |                        |                      |   |
|--------------|------|----------------------------------------|--------|-------|---------------------------|-------------------------|---------------------------|-------------------------|------------------------|----------------------|---|
| Inicio       | •    | INFORMACIÓN DE<br>IDENTIFICACIÓN       |        | ~     | ESTADO DE DIVE            | RSIDAD                  |                           |                         |                        |                      |   |
| Mis tareas   | ~    | INFORMACIÓN DE<br>ORIGEN DEL PROVEEDOR |        | ~     | INFORMACIÓN D             | E UBICACIÓN (2 Ub       | vicaciones: 1 Sede Centra | al, 1 Ubicación Del Pe  | dido, 1 Remitir A L    | a Ubicación)         |   |
|              | e    | CERTIFICADOS                           | L      | *ind  | ica los campos obliga     | atorios                 |                           |                         |                        |                      |   |
| Crear        | e    | ESTADO DE DIVERSIDAD                   | <      |       | Nombre de la<br>ubicación | Línea 1 de<br>dirección | Ciudad                    | Tipo                    | Números de<br>teléfono | Roles y<br>contactos |   |
| Perfil 01    | •    | INFORMACIÓN DE<br>UBICACIÓN            |        |       | 1 BROAD WAY               | 1 BROAD WAY             | NEW YORK                  | Sede                    | Pri :<br>Segundo :     |                      | G |
|              | •    | INFORMACIÓN DE<br>CONTACTO             |        |       | BEST COMPANY              | 1 BROAD WAY             | NEW YORK                  | Remitir a la<br>+ 1 Más | Pri :<br>Segundo :     | <b>E</b>             |   |
| was.         | •    | INFORMACIÓN DEL                        | -      |       | 02                        |                         |                           |                         |                        |                      |   |

#### Haga clic en el botón Crear solicitud de cambio que aparece a continuación para poder editar el Perfil de proveedor

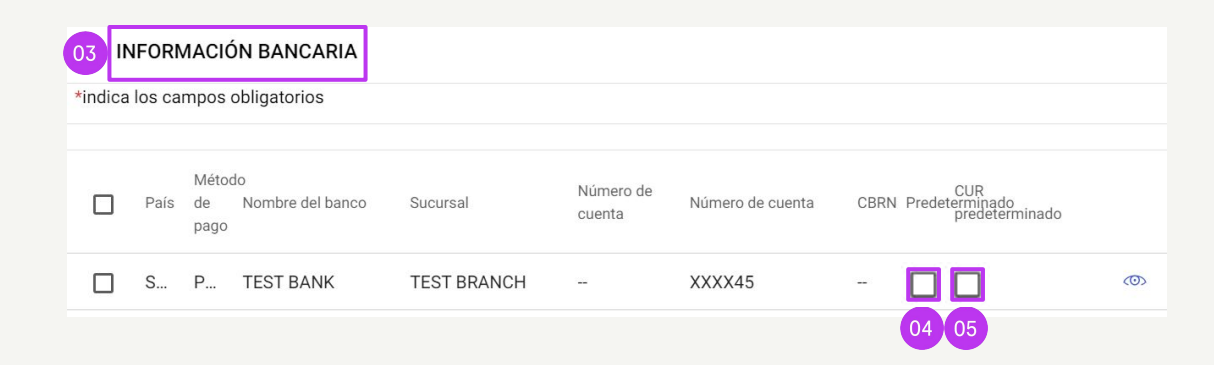

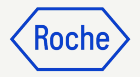

### Revisar los detalles adicionales

- Añada la Fecha de inicio del suministro o el servicio\* seleccionando la fecha en el calendario desplegable.
- 2. Añada la **Fecha de finalización del** suministro o el servicio\* seleccionando la **fecha** en el calendario desplegable.
- 3. Añada **Observaciones** (véanse los detalles en la página siguiente, si procede).

\*La fecha de inicio es opcional, si procede; la fecha de finalización es obligatoria, de acuerdo con la normativa nacional seleccionada.

*my***Buy** 

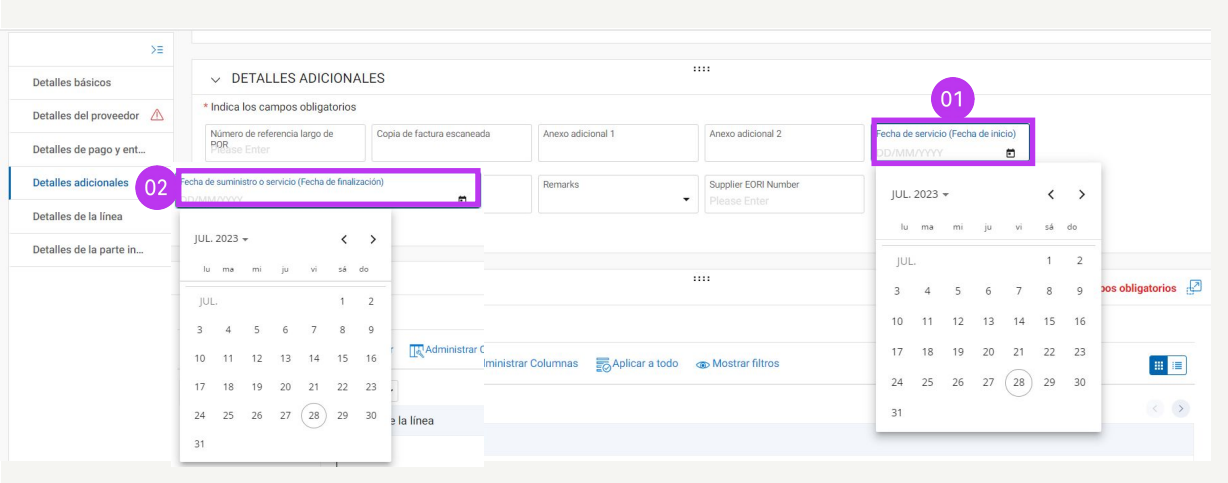

| >≡                      |                                               |                                                                             |                                                   |                                                   |                                 |
|-------------------------|-----------------------------------------------|-----------------------------------------------------------------------------|---------------------------------------------------|---------------------------------------------------|---------------------------------|
| Detalles básicos        | ✓ DETALLES ADICIONALES                        |                                                                             |                                                   |                                                   |                                 |
| Detalles del proveedor  | * Indica los campos obligatorios              |                                                                             |                                                   |                                                   |                                 |
| Detalles de pago y ent  | Número de referencia largo de PORase Enter    | tura escaneada Anexo adicional 1                                            | Anexo adicional 2                                 | Fecha de servicio (Fecha de inicio)<br>DD/MM/YYYY |                                 |
| Detalles adicionales    | Fecha de suministro o servicio (Fecha de fine | Remarks                                                                     | Supplier EORI Numt <sup>upplier</sup> EORI Number |                                                   |                                 |
| Detalles de la línea    |                                               | Entrega intracomunitaria exen<br>Virtud dei articulo 25 de la Ley 3         | a en                                              |                                                   |                                 |
| Detalles de la parte in |                                               | Inversión del sujeto pasivo en vi<br>artículo 84 de la Ley 37/1992          | irtud del                                         |                                                   |                                 |
| 4                       | ✓ DETALLES DE LA LÍNEA                        | Inversión del sujeto pasivo en v<br>artículo 84 de la Ley 37/1992           | irtud del                                         |                                                   | ndica los campos obligatorios [ |
|                         | LÍNEAS                                        | Exportación exenta en virtud de<br>21 de la Ley 37/1992                     | l artículo                                        |                                                   |                                 |
|                         |                                               |                                                                             |                                                   |                                                   |                                 |
|                         |                                               | <ul> <li>Operación exenta en virtud del<br/>20 de la Ley 37/1992</li> </ul> | artículo os                                       |                                                   | 15                              |

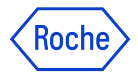

#### **Opciones de observaciones del proveedor**

El campo de Observaciones estará disponible en función de su **país de identificación fiscal**, en caso de que la ley exija un texto fiscal específico para la transacción.

Elija en la lista la **observación** que mejor se aplique a su situación.

Tenga en cuenta que las observaciones están disponibles en el idioma correspondiente.

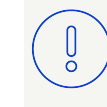

**Tenga en cuenta lo siguiente:** Utilice la opción N/A si no se aplican ninguna de las opciones anteriores.

#### Categoría

Suministros intracomunitarios

Triangulación

Cobro revertido

Exportación de mercancías a países de fuera de la UE

Proveedor exento de IVA

N/A

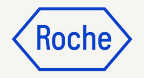

### Añadir comentarios o archivos adjuntos

Introduzca comentarios o añada archivos adjuntos a su factura para ayudar al comprador a revisarla:

- Haga clic en el botón 1. **Comentarios y documentos** de apoyo.
- Escriba los **comentarios** 2 correspondientes.
- Haga clic en **Adjuntos** para cargar 3. otra documentación de apoyo (por ejemplo, partes de horas en una factura de servicio).

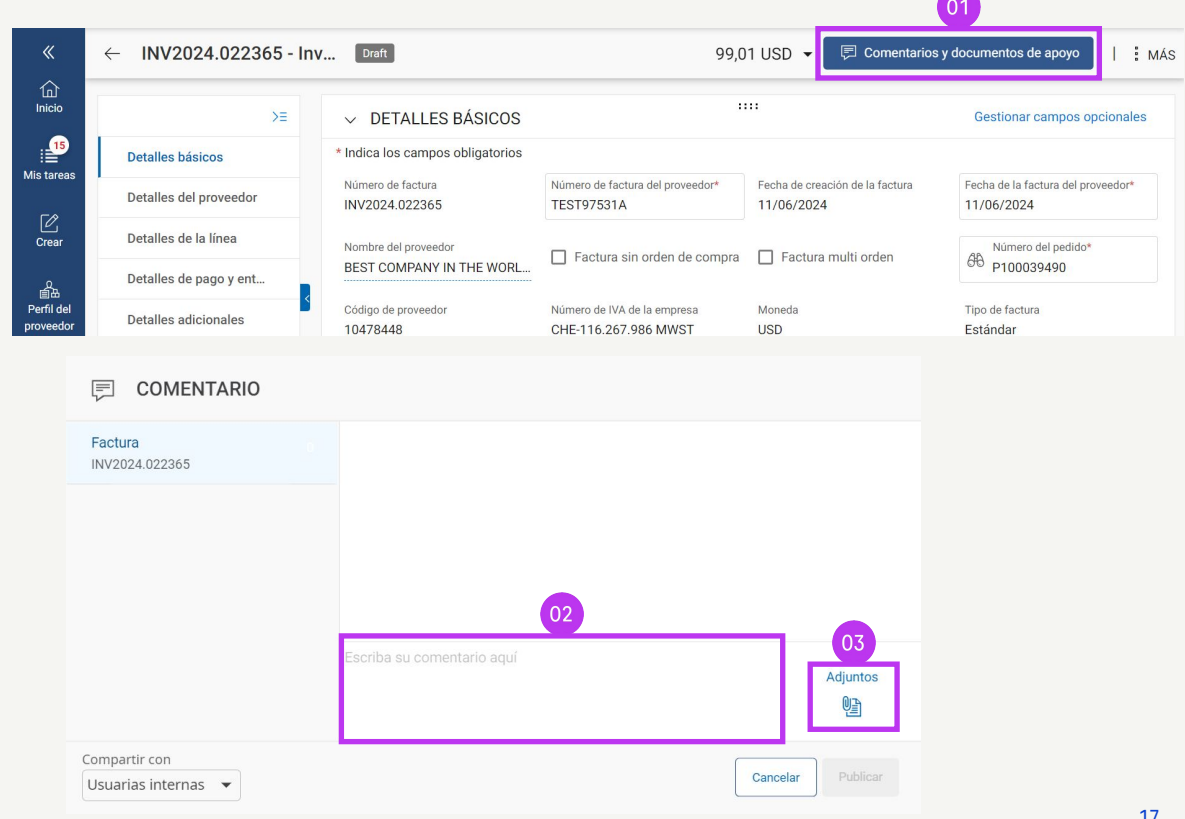

### Enviar una factura

*my***Buy** 

1. Cuando se hayan cumplimentado todos los campos obligatorios, haga clic en **Enviar al comprador**.

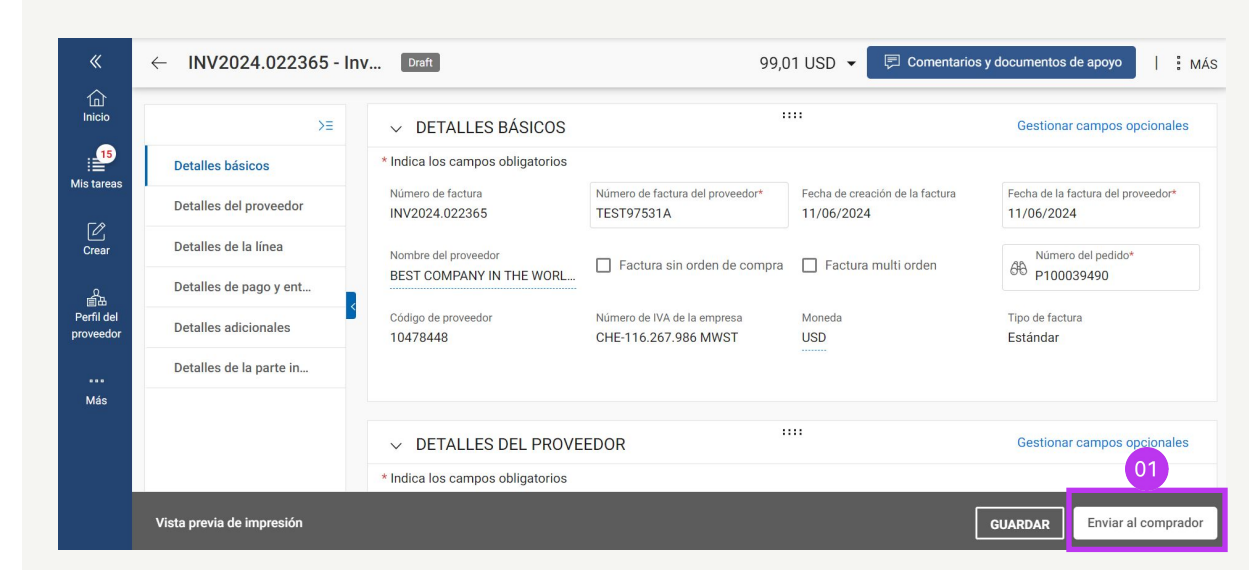

Roche

### Enviar una factura (continuación)

- Cierre la ventana emergente de información y haga clic en Sí para confirmar lo que está procesando (incluso si está enviando una factura con un tipo impositivo cero).
- 3. Haga clic en **ACEPTAR** para desactivar el cuadro emergente.
- Si intenta enviar una factura a través del portal y está relacionada con una asignación contable desconocida, aparecerá un mensaje de advertencia confirmando que la factura debe enviarse en formato PDF.

#### Tenga en cuenta lo siguiente:

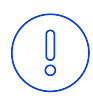

Las facturas electrónicas creadas en myBuy GEP SMART son documentos legalmente válidos. El proveedor **no puede** enviar ninguna copia de la factura del proveedor escaneada.

Para subir documentos complementarios con más información sobre los servicios facturados (por ejemplo, partes de horas o productos), use la función **Adjunto** adicional de la sección de **Comentarios** para conciliar las facturas correctamente.

#### ? CONFIRMACIÓN

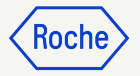

By clicking YES, you confirm that the data provided and the invoice generated complies with all the requirements of the applicable tax rules and you hereby accept that fulfilling such requirements remains solely your tax responsibility.

Aceptar

Aceptar

Invoice Submitted to Buyer Successfully

#### ADVERTENCIA SOBRE LA PLATAFORMA

[] El campo" Número EORI del Proveedor" es obligatorio. ["1"] El campo "Número de Lote del Proveedor" es obligatorio. [] Please select Tax Identification Number. In case Tax ID is not available for selection, please get your supplier profile updated with Tax Identification details ["1"] El campo "Código HS" es obligatorio. [] Please select Date of Supply or Service (End Date). ["1"] Country of Origin is a mandatory field. [] El campo "Fecha de Suministro o Servicio" (fecha de finalización) es obligatorio. [] Please select the correct option from Remarks drop down. [] Por favor seleccione un "Método de Pago" en la sección "Pago y Entrega". [] INFORMACIÓN: Para

### Comprobar el estado de una factura

Compruebe rápidamente el estado de sus facturas.

- 1. Seleccione el módulo **Factura**.
- 2. Haga clic en la pestaña **Factura**.
- 3. Busque la columna de **Estado** de cada factura.

|                         |                      |                |                                                                        |                                |                   | ~                |                        |
|-------------------------|----------------------|----------------|------------------------------------------------------------------------|--------------------------------|-------------------|------------------|------------------------|
|                         |                      |                | 01                                                                     |                                |                   |                  |                        |
| my <b>Buy</b> uat 2     | Catálogo             | Compras F      | actura Comprarventa                                                    | Control Tower Más $\checkmark$ | Buscar            |                  | r: 🤋 🕻                 |
| « Do                    | cumentos             |                |                                                                        |                                |                   |                  |                        |
| 1<br>Inicio             | 02                   | ABONO          |                                                                        |                                |                   |                  |                        |
| Mis tareas              | Todo<br>15           | BORRADOF<br>8  | Enviado para pro                                                       | cesamiento                     |                   |                  |                        |
| Crear                   |                      |                |                                                                        | 03                             | 🛃 Exportar 📑      | Administrar atri | butos 🏹 Filtros        |
| Å                       | Nombre del documer   | nto ↑↓         | $\uparrow\downarrow \Big   \textbf{Modificado el}  \uparrow\downarrow$ | Estado                         | Número de factura | Fecha y ho       | Acciones               |
| Perfil del<br>proveedor | Buscar               |                |                                                                        |                                |                   |                  |                        |
|                         | Invoice11 for PO1 fo | or TEST Mater  | 06/11/2024                                                             | Enviado para procesamiento     |                   |                  | Jerarguía de docu      |
| Más                     | Invoice10 for PO1 fo | or TEST Mater  | 06/11/2024                                                             | Enviado para procesamiento     | ×                 | 06/11/202        | A Jerarquía de docu    |
|                         | Invoice2 for PO1 for | Partial Invoic | 04/05/2024                                                             | Borrador                       |                   |                  | )<br>Jerarquía de docu |
|                         | Invoice1 for PO1 for | Partial Invoic | 03/13/2024                                                             | Enviado para procesamiento     |                   | 03/13/202        | )<br>Jerarquía de docu |
|                         | Invoice1 for PO1 for | TEST Service   | 03/12/2024                                                             | Enviado para procesamiento     |                   | 03/12/202        | A Jerarquía de docu    |
|                         |                      |                |                                                                        |                                |                   |                  | (R)                    |

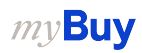

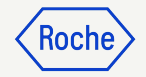

# Eliminar un borrador de factura

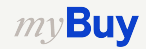

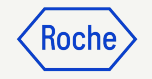

### Eliminar un borrador de factura

- 1. Seleccione el módulo **Factura**.
- 2. Haga clic en la pestaña **Factura** .
- 3. Haga clic en la subpestaña **Borrador**.
- 4. Seleccione el borrador de factura que desee eliminar.

#### Tenga en cuenta lo siguiente:

Ŋ

*my***Buy** 

Si envía una factura por correo electrónico, fax o correo postal, y también crea un borrador de factura en myBuy, este último se verá como un duplicado que causará errores durante el procesamiento.

Elimine los borradores de factura de myBuy que se hayan enviado por otros medios.

|                  |                      |                              |                         | 01       |                  |          |            |             |            |                    |                            |                  |           |                |
|------------------|----------------------|------------------------------|-------------------------|----------|------------------|----------|------------|-------------|------------|--------------------|----------------------------|------------------|-----------|----------------|
| y <b>Buy</b> uat | Catálogo A           | Abastecimiento Con           | trato Compras           | Factura  | Buy Sell         | Control  | Tower A    | dministrac. | ión De Inv | ventario Más √     | Buscar                     | <b>/</b> Q       |           | P: ?           |
| Do               | ocumentos            |                              |                         |          |                  |          |            |             |            |                    |                            |                  |           |                |
|                  | _                    |                              |                         |          |                  |          |            |             |            |                    |                            |                  |           |                |
|                  | FACTURA NOTA DE AB   | ONO                          |                         | )3       |                  |          |            |             |            |                    |                            |                  |           |                |
| areas            | Todo<br>11744        | Enviado para procesa<br>7633 | miento Borrador<br>1733 |          | Excepción<br>838 |          | Enviado pa | ara pago    | Factura    | pagada con remesas | Cancelado internamente 148 | Returned<br>127  |           | lgualado<br>74 |
| 之<br>ear         |                      |                              |                         |          |                  |          |            |             |            |                    | Expor                      | tar 🚟 Administra | r atribut | tos 🍸 Filtro   |
| <u>م</u>         | Nombre del doc ↑↓    | Número de doc                | Número de               | Estado   |                  | Contacto | del pr     | Origen      | de I       | Número de fact     | Fecha de factur ↑↓         | Invoice Type     | Fe        | cha de recep   |
| il del<br>eedor  | Buscar               | Buscar                       | Buscar                  |          |                  |          |            |             |            |                    |                            |                  |           |                |
|                  | Invoice2             | INV2023.009682               | P100023535              | Borrador |                  |          |            | PO Base     | ed         | 1234567896         | 07/07/2023                 | Standard         | 07.       | /07/2023       |
| lás              | Invoice6 for PO1 for | INV2023.019857               | P100020309              | Borrador |                  |          |            | PO Base     | ed         |                    | 07/07/2023                 | Standard         |           |                |
|                  | Invoice5 for PO1 for | CREDINV-07:23-0006           | P100020309              | Borrador |                  |          |            | PO Base     | ed         |                    | 07/07/2023                 | Credit Invoice   |           |                |
|                  | Invoice4 for PO1 for | INV2023.019819               | P100022823              | Borrador |                  |          |            | PO Base     | ed         | testdea123         | 07/05/2023                 | Standard         | 07        | /05/2023       |
|                  | Involce3 for PO1 for | INV2023.019815               | P100022823              | Borrador |                  |          |            | PO Base     | ed         |                    | 07/04/2023                 | Standard         |           |                |
| 04               | Invoice4             | INV2023.009679               |                         | Borrador |                  |          |            | PO Base     | ed         |                    | 07/04/2023                 | Standard         | 07        | /04/2023       |
|                  | Invoice3             | INV2023.009678               | P100023471              | Borrador |                  |          |            | PO Base     | ed         |                    | 07/04/2023                 | Standard         | 07        | /04/2023       |
|                  | Invoice2 for PO1 for | CREDINV-07:23-0006           | P100022823              | Borrador |                  |          |            | PO Base     | ed         |                    | 07/04/2023                 | Credit Invoice   |           |                |
|                  | Invoice1 for PO1 for | CREDINV-07:23-0006           | P100022823              | Borrador |                  |          |            | PO Base     | ed         |                    | 07/04/2023                 | Credit Invoice   |           |                |
|                  | Invoice1 for Test AW | ADV-06-23-001091             | P100023541              | Borrador |                  |          |            | PO Base     | be         | SINV09863          | 06/28/2023                 | Advance          | 06        | /28/2023       |

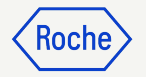

### Eliminar un borrador de factura

Tras seleccionar la factura que va a eliminar:

- 1. Haga clic en el menú **Más**.
- 2. Seleccione **Eliminar**.
- Seleccione Sí en el menú emergente de confirmación para continuar.

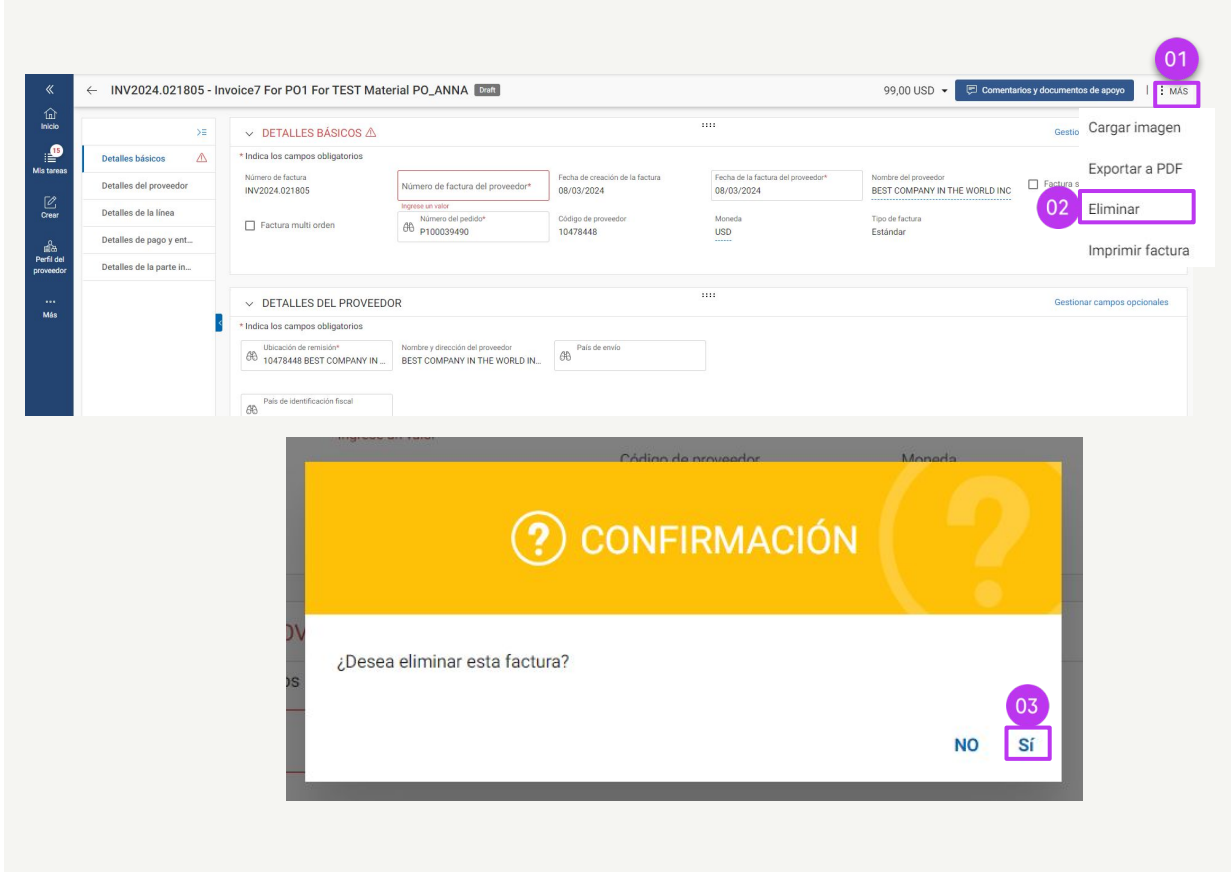

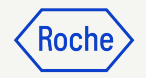

# Excepciones específicas por país

Si trabaja con centros o filiales de Roche en Singapur, Suiza o Canadá, preste especial atención a los siguientes pasos adicionales para estos países.

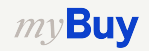

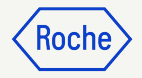

#### Añadir detalles básicos Solo Singapur

- 1. Seleccione la **Divisa local** del lugar en el que se encuentre su empresa desde el menú desplegable.
- 2. Introduzca el **Factor de conversión**.

| ✓ DETALLES BÁSICOS ▲                                 |                                                                  |                                               |                                                  |                                                  | Gestionar campos opcionales |
|------------------------------------------------------|------------------------------------------------------------------|-----------------------------------------------|--------------------------------------------------|--------------------------------------------------|-----------------------------|
| * Indica los campos obligatorios                     |                                                                  |                                               |                                                  |                                                  |                             |
| Número de factura<br>INV2024.021805                  | Número de factura del proveedor*                                 | Fecha de creación de la factura<br>08/03/2024 | Fecha de la factura del proveedor*<br>08/03/2024 | Nombre del proveedor<br>BEST COMPAN 01 WORLD INC | Factura sin de compra       |
| Factura multi orden                                  | Número del pedido*<br>66 P100039490                              | Código de proveedor<br>10478448               | Moneda<br>USD                                    | වාvisa local<br>ජීවි                             | Factor de conversión        |
| Tipo de factura<br>Estándar                          |                                                                  |                                               |                                                  |                                                  |                             |
|                                                      |                                                                  |                                               |                                                  |                                                  |                             |
| ✓ DETALLES DEL PROVEED                               | OR                                                               |                                               |                                                  |                                                  | Gestionar campos opcionales |
| * Indica los campos obligatorios                     |                                                                  |                                               |                                                  |                                                  |                             |
| H Ubicación de remisión*<br>10478448 BEST COMPANY IN | Nombre y dirección del proveedor<br>BEST COMPANY IN THE WORLD IN | País de envío                                 |                                                  |                                                  |                             |

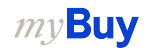

#### Añadir detalles básicos (continuación) Solo Singapur

- Haga clic en la flecha hacia abajo en el lado derecho de la pantalla.
- 4. Actualice los **Impuestos** en la divisa local y haga clic en la marca de verificación.
- 5. Actualice el **Taxable Amount** (Importe imponible) en la divisa local y haga clic en la marca de verificación.
- Introduzca el **Total Amount** (Importe total) en la divisa local y haga clic en la marca de verificación.

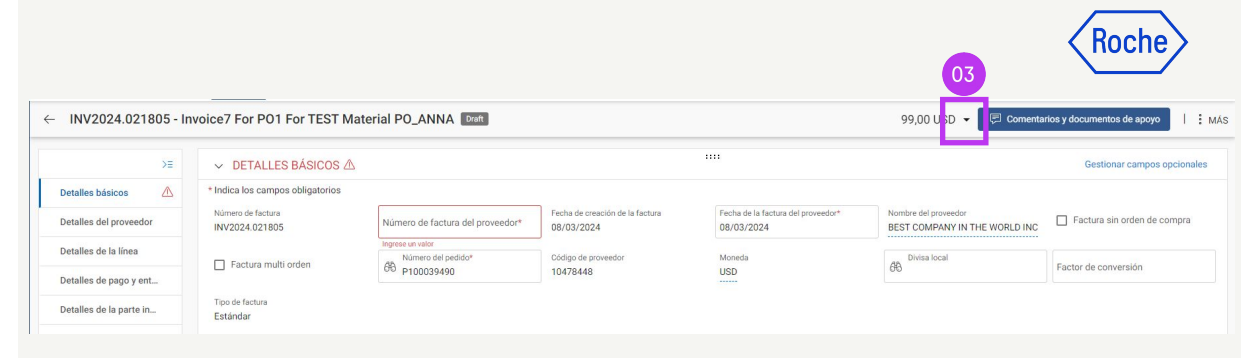

| 1112024.022472          |                                                   |                                             |                                               |                                                  | Impuestos (USD)            | 0,00                 |
|-------------------------|---------------------------------------------------|---------------------------------------------|-----------------------------------------------|--------------------------------------------------|----------------------------|----------------------|
| ≻≡                      | ✓ DETALLES BÁSICOS                                |                                             |                                               |                                                  | Prorratear                 |                      |
| Detalles básicos        | * Indica los campos obligatorios                  |                                             |                                               |                                                  | -                          | × ✓                  |
| Detalles del proveedor  | Número de factura<br>INV2024.022472               | Número de factura del proveedor*<br>test456 | Fecha de creación de la factura<br>25/06/2024 | Fecha de la factura del proveedor*<br>25/06/2024 | N E Otros cargos (USD)     | 0,00                 |
| Detalles de la línea    | Factura multi orden                               | Número del pedido*                          | Código de proveedor                           | Moneda                                           | Descuents (UCD)            | 0.00                 |
| Detalles de pago y ent  |                                                   | P100039491                                  | 10478448                                      | USD                                              | ( Descuento (03D)          | 0,00                 |
| Detalles adicionales    | Tipo de factura<br>Estándar                       |                                             |                                               |                                                  | Total de la factura (USD)  | 56,00                |
| Detalles de la parte in |                                                   |                                             |                                               |                                                  | Impuestos acumulados (USD) | 0,00<br>Ver detalles |
|                         |                                                   |                                             |                                               |                                                  |                            | ver detailes         |
|                         | ✓ DETALLES DEL PROVEED                            | OR                                          |                                               |                                                  | 4 Impuestos ()             |                      |
|                         | * Indica los campos obligatorios                  |                                             | Distance of                                   |                                                  |                            |                      |
|                         | HONCACIÓN DE TEMISION<br>10478448 BEST COMPANY IN | BEST COMPANY IN THE WORLD IN                | 60 Singapur                                   |                                                  |                            | × ✓                  |
|                         | País de identificación fiscal                     | Tipo de identificación fiscal del proveed.  | Número de identificación fiscal del           | 0                                                | Taxable Amount ()          |                      |
|                         | H Singapur                                        | SG1 - Singapore: GST Registration n         | 56123456                                      | •                                                |                            |                      |
|                         |                                                   |                                             |                                               |                                                  |                            | X 🗸                  |
|                         | V DETALLES DE LA LÍNEA                            |                                             |                                               |                                                  | Total Amount ()            |                      |
|                         |                                                   |                                             |                                               |                                                  |                            | × /                  |
|                         | LINEAS                                            |                                             |                                               |                                                  |                            | × ✓                  |

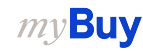

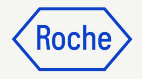

#### **Revisar los detalles de la partida:** Solo Canadá

- 1. Haga clic en la **marca de verificación** situada junto al artículo de la partida y desplácese hacia la derecha para introducir el **Tipo impositivo (impuesto sobre el valor añadido o IVA).**
- 2. Haga clic en el **icono +** de la columna **Impuestos**.
- En la sección Descripción del impuesto, escriba el impuesto correspondiente (GST/PST/HST) y elija el que corresponda de la lista. Los impuestos se calculan automáticamente.
- 4. Haga clic en **Agregar**.
- 5. Haga clic en **APLICAR**.

*my***Buy** 

6. Haga clic en **Sí** para continuar.

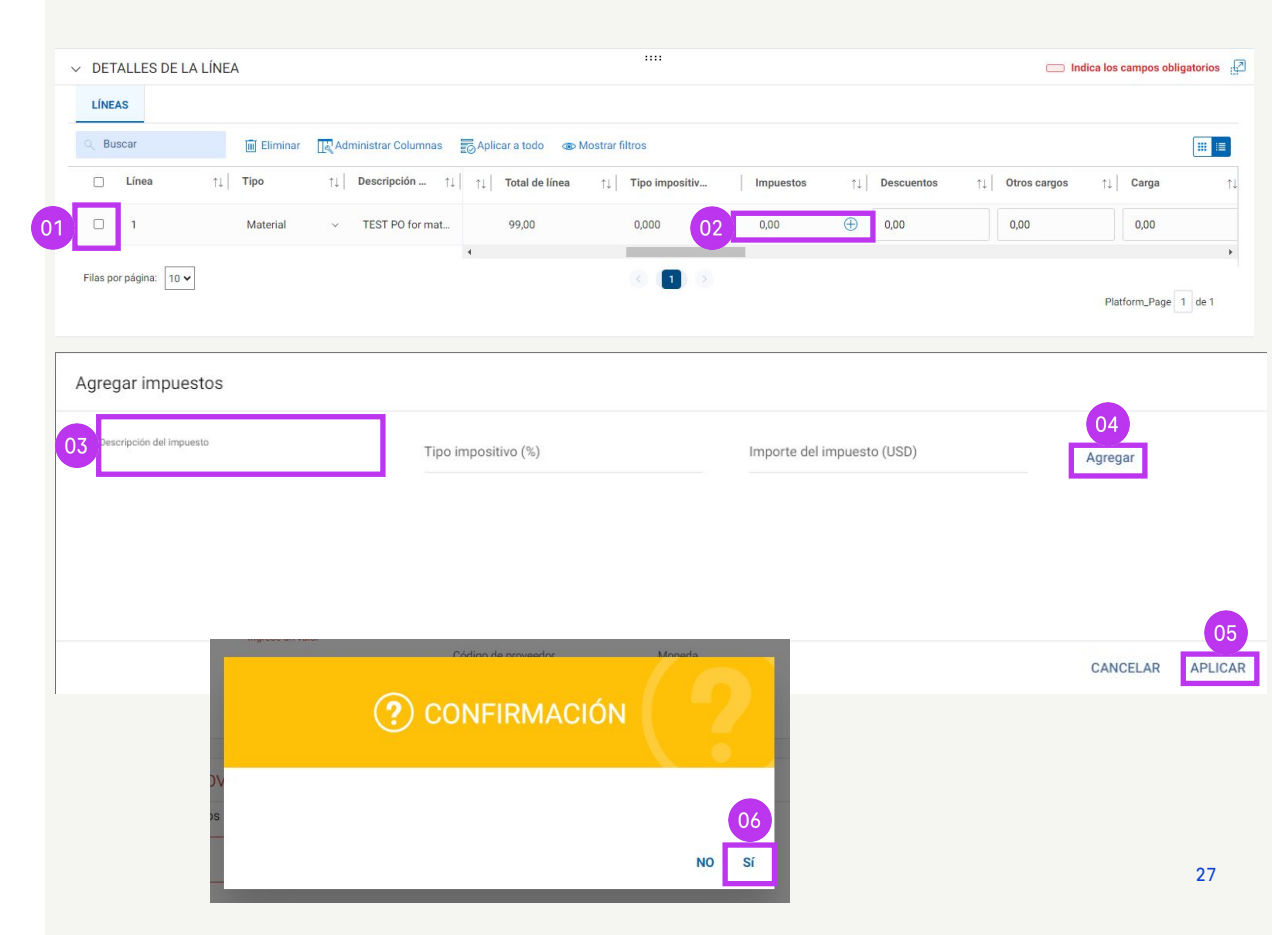

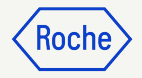

#### **Revisar los detalles de la partida (continuación):** Solo Canadá

- 7. El **Tipo Impositivo (%)** mostrará el % total de impuestos añadidos, y los **Impuestos** mostrarán el importe total de impuestos.
- 8. Si es necesario realizar alguna actualización, haga clic en el **icono +**.
- 9. Haga clic en **Editar** y modifique según sea necesario.
- 10. Una vez realizadas las actualizaciones, haga clic en **APLICAR**.

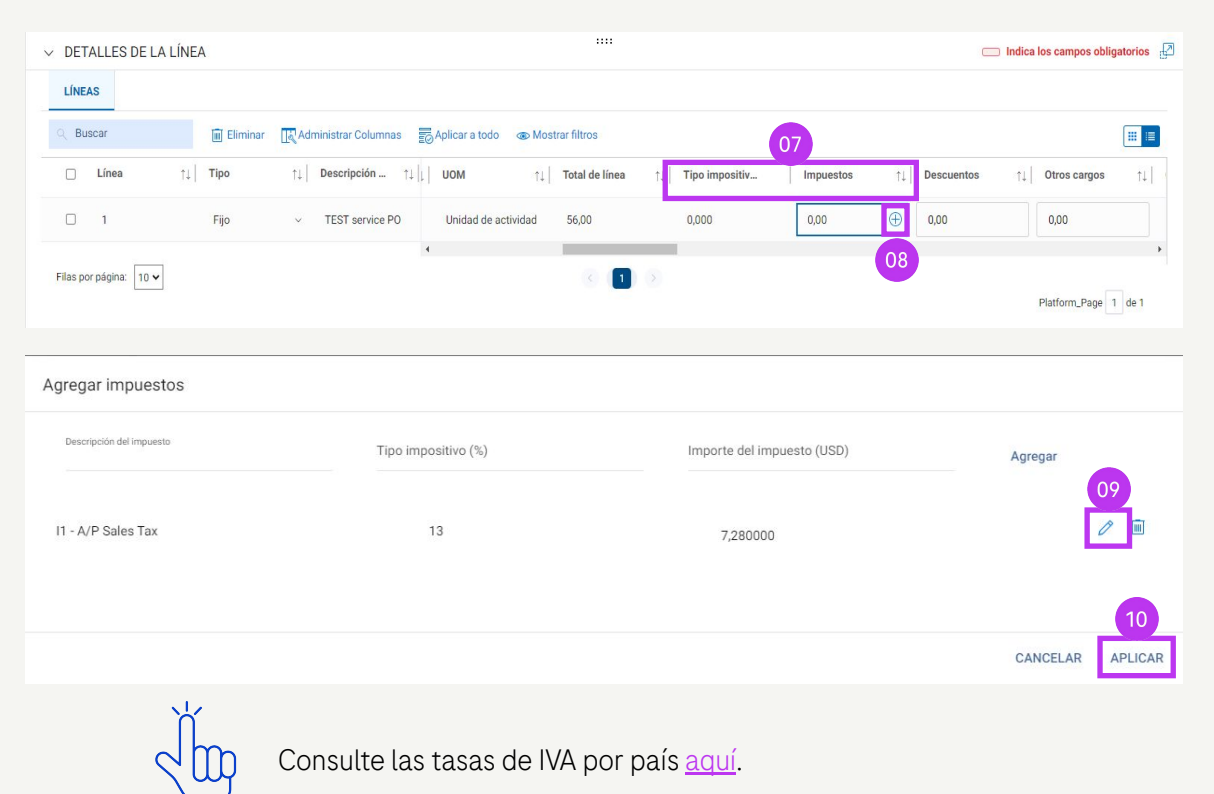

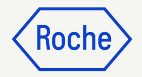

#### **Referencia de la orden de pago:** Solo Suiza

Si desea que el pago se realice a través de un comprobante de pago y no mediante transferencia bancaria, vaya a la sección **DETALLES DEL PROVEEDOR** y proporcione la información en la sección **DETALLES ADICIONALES**:

- 1. Número de referencia largo de POR.
- 2. **IBAN QR** (Quick Response International Banking Bank Account).
- 3. Referencia QR.

Si se ha configurado un registro bancario como método de pago predeterminado y usted ha proporcionado el **número de referencia largo de POR** o el **IBAN QR** y la **referencia QR**, el sistema realizará una validación del método de pago predeterminado.

| V DETALLES ADICIONALES                            | S                          |                   |                   |                                                   |
|---------------------------------------------------|----------------------------|-------------------|-------------------|---------------------------------------------------|
| Indica los campos obligatorios                    |                            |                   |                   |                                                   |
| Número de referencia largo de POR<br>Please Enter | Copia de factura escaneada | Anexo adicional 1 | Anexo adicional 2 | Fecha de servicio (Fecha de Inicio)<br>DD/MM/YYYY |
| Fecha de suministro o servicio (Fecha de          | finalización)              | QR IBAN           | QR Reference      | Supplier EORI Number                              |
| DD/MM/YYYY                                        |                            | Please Enter      | Please Enter      | Please Enter                                      |

#### ADVERTENCIA SOBRE LA PLATAFORMA

 Debe introducir los detalles de POR o QR. [] Please select Date of Supply or Service (End Date).
 El campo "Fecha de Suministro o Servicio" (fecha de finalización) es obligatorio. [] En caso de que se proporcionen detalles sobre QR, por favor elimine el "Método de Pago" de la sección "Pago y Entrega". [] INFORMACIÓN: Para subir documentos complementarios con más información sobre los servicios/productos facturados, utilice la función "Archivo Adjunto Adicional" debajo de la sección "Comentarios". La copia de la factura No se puede adjuntar manualmente y se debe eliminar. Para obtener más información sobre nuestros Términos y Condiciones relacionados a

Aceptar

#### Referencia de la orden de pago (POR) (continuación): Solo Suiza

- Haga clic en el botón **Payments** en el Método de pago.
- 2. Desmarque el método de pago seleccionado del panel izquierdo.
- 3. Haga clic en **HECHO**.

| DETALLES DE PAGO Y ENTREGA                                                           |                                                    |                                                                                                    |                                                                                                    |                                                                                                    |                                                                                                    |                                                                                                    |                                                                                                    |                                                                                                    |                                                                                                    |                                                                                                    |                                                                                                    |                                                                                                    | Gestionar campos opcionales                                                                                                    |                                                                                                    |                                                                                                    |                                                                                                    |                                                                                                    |
|--------------------------------------------------------------------------------------|----------------------------------------------------|----------------------------------------------------------------------------------------------------|----------------------------------------------------------------------------------------------------|----------------------------------------------------------------------------------------------------|----------------------------------------------------------------------------------------------------|----------------------------------------------------------------------------------------------------|----------------------------------------------------------------------------------------------------|----------------------------------------------------------------------------------------------------|----------------------------------------------------------------------------------------------------|----------------------------------------------------------------------------------------------------|----------------------------------------------------------------------------------------------------|----------------------------------------------------------------------------------------------------|----------------------------------------------------------------------------------------------------|----------------------------------------------------------------------------------------------------|----------------------------------------------------------------------------------------------------|----------------------------------------------------------------------------------------------------|----------------------------------------------------------------------------------------------------|
|                                                                                      |                                                    |                                                                                                    |                                                                                                    |                                                                                                    |                                                                                                    |                                                                                                    |                                                                                                    |                                                                                                    |                                                                                                    |                                                                                                    |                                                                                                    |                                                                                                    |                                                                                                    |                                                                                                    |                                                                                                    |                                                                                                    | <u> </u>                                                                                                    |
| Dirección de<br>test 2, 870                                                          | e servicio/dest<br>)0, Zurich, Su                  | no de envio<br>iza                                                                                                    |                                                                                                    |                                                                                                    |                                                                                                    |                                                                                                    |                                                                                                    |                                                                                                    |                                                                                                    |                                                                                                    |                                                                                                    |                                                                                                    |                                                                                                    |                                                                                                    |                                                                                                    |                                                                                                    |                                                                                                    |
| Dirección dr                                                                         | e facturación                                      |                                                                                                    |                                                                                                    |                                                                                                    |                                                                                                    |                                                                                                    |                                                                                                    |                                                                                                    |                                                                                                    |                                                                                                    | Correo                                                                                                    | electrónico/teléfor                                                                                                    | o de contacto                                                                                                    |                                                                                                    |                                                                                                    |                                                                                                    |                                                                                                    |
| offmann-La Roche AG Grenzacherstrasse 124, Kreditorenbuchhaltung, 4070, Basel, Suiza |                                                    |                                                                                                    |                                                                                                    |                                                                                                    |                                                                                                    |                                                                                                    |                                                                                                    |                                                                                                    |                                                                                                    |                                                                                                    | basel.                                                                                                    | i2pinvoice@roch                                                                                                    | e.com                                                                                                    |                                                                                                    |                                                                                                    |                                                                                                    |                                                                                                    |
|                                                                                      |                                                    |                                                                                                    |                                                                                                    |                                                                                                    |                                                                                                    |                                                                                                    |                                                                                                    |                                                                                                    |                                                                                                    |                                                                                                    |                                                                                                    |                                                                                                    |                                                                                                    |                                                                                                    |                                                                                                    |                                                                                                    |                                                                                                    |
|                                                                                      |                                                    |                                                                                                    |                                                                                                    |                                                                                                    |                                                                                                    |                                                                                                    |                                                                                                    |                                                                                                    |                                                                                                    |                                                                                                    |                                                                                                    |                                                                                                    |                                                                                                    |                                                                                                    |                                                                                                    |                                                                                                    |                                                                                                    |
| Banking Information<br>Id                                                            | Método de<br>pago                                  | Nombre<br>del banco                                                                                                    | Nombre del<br>beneficiario                                                                                                    | Sucursal<br>bancaria                                                                                                    | País                                                                                                    | Número<br>de cuenta                                                                                                    | Número de<br>cuenta<br>bancaria                                                                                                    | Swift/BIC                                                                                                    | Clave<br>bancaria                                                                                                    | Código<br>FIK                                                                                                    | UID<br>del<br>chip                                                                                                    | Nombre de<br>empresa de<br>gestión de<br>deudas                                                                                                    | CVR de<br>empresa<br>gestora de<br>deudas                                                                                                    | Comentarios                                                                                                    | Instrucciones                                                                                                    | Número de<br>referencia del<br>banco del cliente                                                                                                    |                                                                                                    |
| 63784417000002                                                                       | Payments                                           | TEST                                                                                                    | TEST NAME                                                                                                    | TEST                                                                                                    |                                                                                                    |                                                                                                    | XXXX45                                                                                                    | TEST                                                                                                    | TEST                                                                                                    |                                                                                                    |                                                                                                    |                                                                                                    |                                                                                                    |                                                                                                    |                                                                                                    | 34567                                                                                                    |                                                                                                    |
| ncaria                                                                               |                                                    |                                                                                                    |                                                                                                    |                                                                                                    |                                                                                                    |                                                                                                    |                                                                                                    |                                                                                                    |                                                                                                    |                                                                                                    |                                                                                                    |                                                                                                    |                                                                                                    |                                                                                                    |                                                                                                    |                                                                                                    |                                                                                                    |
|                                                                                      |                                                    |                                                                                                    | •                                                                                                    |                                                                                                    |                                                                                                    |                                                                                                    |                                                                                                    |                                                                                                    |                                                                                                    |                                                                                                    |                                                                                                    |                                                                                                    |                                                                                                    |                                                                                                    |                                                                                                    |                                                                                                    |                                                                                                    |
|                                                                                      |                                                    |                                                                                                    |                                                                                                    |                                                                                                    |                                                                                                    |                                                                                                    |                                                                                                    |                                                                                                    |                                                                                                    |                                                                                                    |                                                                                                    |                                                                                                    |                                                                                                    |                                                                                                    |                                                                                                    |                                                                                                    |                                                                                                    |
| REGISTRO BANCARIOS                                                                   |                                                    |                                                                                                    |                                                                                                    |                                                                                                    |                                                                                                    |                                                                                                    |                                                                                                    |                                                                                                    |                                                                                                    | Q Buscar                                                                                                    |                                                                                                    |                                                                                                    |                                                                                                    |                                                                                                    |                                                                                                    |                                                                                                    |                                                                                                    |
| o IsDefault                                                                          |                                                    |                                                                                                    | Ist                                                                                                    | IsDefaultCBRN                                                                                                    |                                                                                                    |                                                                                                    | Nombr                                                                                                    | Nombre del banco                                                                                                    |                                                                                                    |                                                                                                    | Nombre del beneficiario                                                                                                    |                                                                                                    | Sucu                                                                                                    | Sucursal bancaria País                                                                                                    |                                                                                                    | País                                                                                                    |                                                                                                    |
| f                                                                                    | false                                              |                                                                                                    | fa                                                                                                    | false                                                                                                    |                                                                                                    |                                                                                                    | TEST                                                                                                    | TEST BANK                                                                                                    |                                                                                                    |                                                                                                    | TEST NAME                                                                                                    |                                                                                                    | TES                                                                                                    | TEST BRANCH                                                                                                    |                                                                                                    |                                                                                                    |                                                                                                    |
| 1                                                                                    |                                                    |                                                                                                    |                                                                                                    |                                                                                                    |                                                                                                    |                                                                                                    |                                                                                                    |                                                                                                    |                                                                                                    |                                                                                                    |                                                                                                    |                                                                                                    |                                                                                                    |                                                                                                    |                                                                                                    |                                                                                                    |                                                                                                    |
|                                                                                      |                                                    |                                                                                                    |                                                                                                    |                                                                                                    |                                                                                                    |                                                                                                    |                                                                                                    |                                                                                                    |                                                                                                    |                                                                                                    |                                                                                                    |                                                                                                    |                                                                                                    |                                                                                                    |                                                                                                    |                                                                                                    |                                                                                                    |
|                                                                                      | Banking Information 63784417000002 ICaria BANCARIO | Directión de service/detat<br>test 2, 8700, Zurich, Su<br>Directión de facturación<br>Grenzacherstrasse 124<br>63784417000002 Paymenta<br>63784417000002 Paymenta<br>Icaria | Dirección de servico/destino de envio<br>test 2, 8700, Zurich, Suiza<br>Dirección de facturación<br>Grenzacherstrasse 124, Kreditore<br>63764417000002 Payments EST<br>63764417000002 Payments EST<br>BANKA | Direction de service/detation de envice<br>test 2, 8700, Zurich, Suiza<br>Direction de facturación<br>Grenzacherstrasse 124, Kreditorenbuchhaltung.<br>Banking Information<br>Metodo de pago<br>Pagments TEST<br>BANCA<br>RUSERIA<br>BANCARIOS | Dirección de servico/destino de envia<br>test 2, 8700, Zurich, Suiza<br>Dirección de facturación<br>Grenzacherstrasse 124, Kreditorenbuchhaltung, 4070, Basel<br>del banco Mombre del banco<br>del banco Parter State<br>environmento Parter State<br>del banco Parter State<br>Banco Parter State<br>Banco Parter State<br>Banco Parter State<br>State<br>State State<br>State State<br>State State State<br>State State State<br>State State State<br>State State State<br>State State State<br>State State State State<br>State State State State<br>State State State State<br>State State State State<br>State State State State<br>State State State State State<br>State State State State State State<br>State State State State State<br>State State State State State State<br>State State State State State State State State<br>State State State State State State State State State State State State<br>State State S | Dirección de servicio /destino de envio<br>test 2, 8700, Zurich, Suiza<br>Dirección de facturación<br>Grenzacherstrasse 124, Kreditorenbuchhaltung, 4070, Basel, Suiza<br>Alego de banco de facturación<br>del banco de facturación<br>del banco de facturación<br>del banco de facturación<br>test 2, 8700, Zurich, Suiza<br>Parter del banco de facturación<br>del banco de facturación<br>del banco de facturación<br>del banco de facturación<br>del banco de facturación<br>del banco de facturación<br>del banco de facturación<br>del banco del facturación<br>del banco del facturación<br>del facturación<br>del facturación<br>d | Dirección de servicio/destino de envio<br>test 2, 8700, Zurich, Suiza<br>Dirección de facturación<br>Grenzacherstrasses 124, Kreditorembuchhaltung, 4070, Basel, Suiza<br>Banking Information Metodo de Mombe Nombre del Sucaral Parko<br>63784417000002 Payments TEST Nombe del Sucaral Parko<br>63784417000002 Payments TEST TEST Nombe TEST BANK<br>Company Superstrained Superscience Superscience Super | Dirección de servicio/destino de envio<br>test 2, 8700, Zurich, Suiza<br>Dirección de facturación<br>Grenzacherstrasses T24, Kreditorembuchhaltung, 4070, Basel, Suiza<br>Banking Information Mediodo de Momber Mediel Sucarati Medie Medie<br>63784417000002 Payments TEST TEST NAME TEST BANK V I Sucarati Medie Ocentra<br>63784417000002 Payments TEST TEST NAME TEST SUCARATION V I Sucarati Medie<br>Esta Sucarati Mediodo de Momber Sucarati Medie Medie Medie<br>Esta Sucarati Mediodo de Momber Sucarati Medie Medie Medie<br>63784417000002 Payments TEST TEST NAME TEST Sucarati Medie Medie<br>Esta Sucarati Medie Medie Medie Medie<br>Esta Sucarati Medie Medie Medie<br>Bank TEST NAME TEST Sucarati Medie Medie<br>Esta Sucarati Medie Medie<br>Bank Medie Medie Medie<br>Bank Medie Medie Medie<br>Sucarati Medie Medie<br>Bank Medie Medie<br>Bank Medie Medie<br>Bank Medie Medie<br>Bank Medie Medie<br>Bank Medie Medie<br>Bank Medie Medie<br>Bank Medie<br>Bank Med | Dirección de service/detino de envia<br>test 2, 8700, Zurich, Suza<br>Dirección de facturación<br>Grenzacherstrasse 124, Kreditorenbuchhaltung, 4070, Basel, Suiza<br>Banking Information Médido de Nombre del Sucural Paris Paris Minero de Cuenta<br>pago Paymenta TEST EST NAME TEST JOURNAU SUCOS TEST<br>6378/4417000002 Paymenta TEST EST NAME TEST SUCOS TEST<br>Cuenta<br>Esta Sucural VIII Sucural VIII Sucural VIII Sucural VIII Sucural VIII Sucural VIII Sucural VIII Sucural VIII Sucural VIII Sucural VIII Sucural VIII Sucural VIII Sucural VIII Sucural VIII Sucural VIII Sucural VIII Sucural VIII Sucural VIII Sucural VIII Sucural VIII Sucural VIII Sucural VIII Sucural VIIII Sucural VIIII Sucural VIIIII Sucural VIIII Sucural VIIII Sucural VIIII Sucural VIIII Sucural VIIII Sucural VIIII Sucural VIIII Sucural VIIII Sucural VIIII Sucural VIIII Sucural VIIII Sucural VIIII Sucural VIIII Sucural VIIII Sucural VIIII Sucural VIIII Sucural VIIII Sucural VIIII Sucural VIIII Sucural VIIII SUCURA VIIII SUCURA VIIIII SUCURA VIIIII SUCURA VIIII SUCURA VIIII SUCURA VIIIII SUCURA VIIIII SUCURA VIIIII SUCURA VIIIII SUCURA VIIIII SUCURA VIIIII SUCURA | Direction de service/deteinto de enviso<br>test 2, 8700, Zurich, Suza<br>Direction de facturación<br>Grenzacherstrasse 124, Kreditorenbuchhaltung, 4070, Basel, Suiza<br>Banking Information<br>Mediodo de Nombre del Sucural Palo de Cuento Cuentra<br>Banking Information<br>Mediodo de Nombre del Sucural Palo de Cuento Cuentra<br>Banking Information<br>Mediodo de Subreto de Sucural Palo de Cuento Cuentra<br>Banking Information<br>Mediodo de Subreto del Sucural Palo de Cuento Cuentra<br>Banking Information<br>Mediodo de Subreto del Sucural Palo de Cuento Cuentra<br>Banking Information<br>Mediodo de Subreto del Sucural Palo de Cuento Cuentra<br>Banking Information<br>Mediodo de Subreto del Sucural Palo de Cuento Cuentra<br>Banking Information<br>Mediodo de Subreto del Subreto del Sucural Palo de Cuento Cuentra<br>Banking Information<br>Mediodo de Subreto del Subreto del Sucural Palo de Cuento Cuentra<br>Banking Information<br>Mediodo de Subreto del Sucural Palo de Cuento Cuentra<br>Banking Information<br>Mediodo de Cuento del Sucural Palo del Subreto del Sucural<br>Mediodo de Cuento Subreto del Subreto del Subreto del Sucural<br>Subreto del Subreto del | Dirección de servicio/destino de envio<br>test 2, 3700, Zurich, Suiza<br>Dirección de facturación<br>Grenzacherstrasses T24, Kreditorembuchhaltung, 4070, Basel, Suiza<br>Banking Information Medio de Mombe en Idea Sucurate en Paris Nomero de Control Sucurate en Control Sucurate en Idea Sucurate en Idea | Direction de servicio/destino de envio<br>test 2, 3700, Zurich, Suiza<br>Direction de facturación<br>Grenzacherstrasse T24, Kreditorembuchhaltung, 470, Basel, Suiza<br>Banking Information<br>Mediodo de Momber de Jouanal Paris<br>de banco beneficiano beneficiano benefici | Drección de servico (destino de emio<br>test 2, 8708, Zurich, Suiza<br>Brección de factaración<br>Grenzachenstasase 124, Kreditorembuchhaltung, 4070, Basel, Suiza<br>Banking Information Metodo de Nomber del Succesal Pari Namero de Cuerra SwitzBio<br>63784417000002 Paymenta EST EST NAME EST<br>63784417000002 Paymenta EST EST NAME EST<br>BANKIN EST NAME EST<br>Cuerra Succesa de Cuerra Succesa de Succesa Succesa S | Bineción de servicoldescino de envio     Corres electificionabilitan de contacto       Brección de facturación     Corres electificionabilitan de contacto       Brección de facturación     Montre del banco       Brección de facturación     Montre del banco | Binecidin de serviciolósistico de envià     Corres electrólicionabilitario de contacto       Binecidin de facturación     Corres electrólicionabilitario de contacto       Binecidin de facturación     Corres electrólicionabilitario de contacto       Binecidin de facturación     Social       Binecidin de facturación     Nombre del banco       Binecidin de facturación     Social       Binecidin de facturación     Nombre del banco       Binecidin de facturación     Nombre del banco       Binecidin de facturación     Nombre de | Binking bindmatted     Monodo de labanco     Bontariad     Pare de carteria     Carteria de labanco     Otros de de carteria       Binking bindmatted     Monodo de labanco     Bontariad     Pare de carteria     Bontariad     Bontariad <td>Bitematic interviewed bitematic<br/>total 2, 2700, Zurich, Suzzal     Bitematic<br/>total bitematic<br/>bitematical bitematical bitemati</td> | Bitematic interviewed bitematic<br>total 2, 2700, Zurich, Suzzal     Bitematic<br>total bitematic<br>bitematical bitematical bitemati |

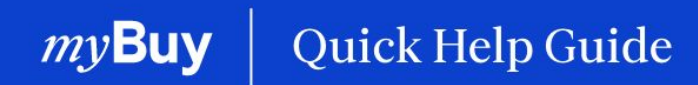

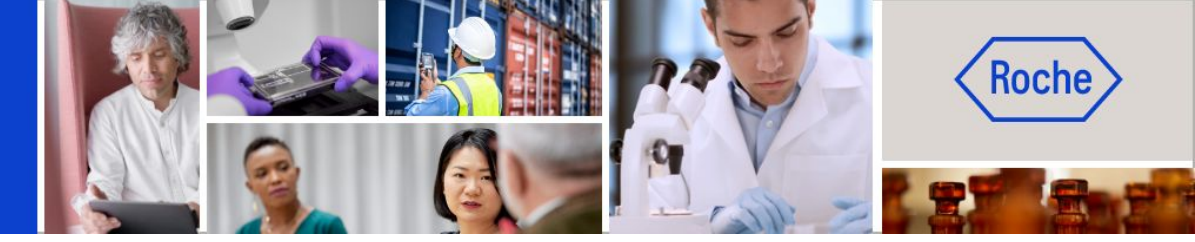

Puede encontrar otras guías de ayuda rápida sobre cómo realizar cambios en su perfil de proveedor de myBuy GEP SMART en <u>roche.com</u>, entre ellas:

- Registrarse en myBuy GEP SMART
- Actualizar el perfil del proveedor de myBuy GEP SMART
- Gestionar pedidos de compra
- Crear facturas
- Crear una confirmación del servicio